## Anleitung zur Anwahl von Projekten/Kursen über Webuntis, (Stand 14.02.2023, La)

Die Anwahl der Projekte/Kurse geht nur in der Browser-Version von Webuntis, nicht in der App-Version.

Log dich in Webuntis mit deinem Benutzernamen und Passwort ein.

| Image: Source State State | ~ - | - 0 | × |
|----------------------------------------------------------------------------------------------------|-----|-----|---|
| WebUntis   Obsersicher zum Dom Lüber   Metze   Obersicht   Mein Stundenplan   Wins Stundenplan   Wins Stundenplan<                                                                                                    |     | ⊚ ± | = |
| Hears   Inter Nonlinesing, Your 2003 11/1 420   Inter Nonlinesing, Your 2003 11/1 420                                                                                                    |     |     |   |
| Sersicht   Image: Studienplan   Image: Studienplan   Image: Studienpla                                                                                                    |     |     |   |
| Mein Stundenplan     Drakt an den Veierklinstig Stelskungen für Konten und Rosen werden in der Hötes auf dem Schultuf ertiggegengenommen.     Kassendienste     Prüfungen                                                                                                    |     |     |   |
| Kurse   Kassendienste Prüfungen                                                                                                    |     |     |   |
| Klassendienste       Prüfungen                                                                                                    |     |     |   |
| Prüfungen                                                                                                    |     |     |   |
|                                                                                                    |     |     |   |
|                                                                                                    |     |     |   |
| =                                                                                                    |     |     |   |
|                                                                                                    |     |     |   |
|                                                                                                    |     |     |   |
| =                                                                                                    |     |     |   |
|                                                                                                    |     |     |   |
| T test<br>Schüler'in                                                                                                    |     |     |   |
| Abmelden                                                                                                    |     |     |   |
| ss//heltor.webuntis.com/course-registration                                                                                                    |     |     |   |

1. Im Menü "Kurse" anklicken.

2. Information en zu den Projekten/Kursen abrufen: Dazu klickst du auf den Titel des Projektes/Kurses.

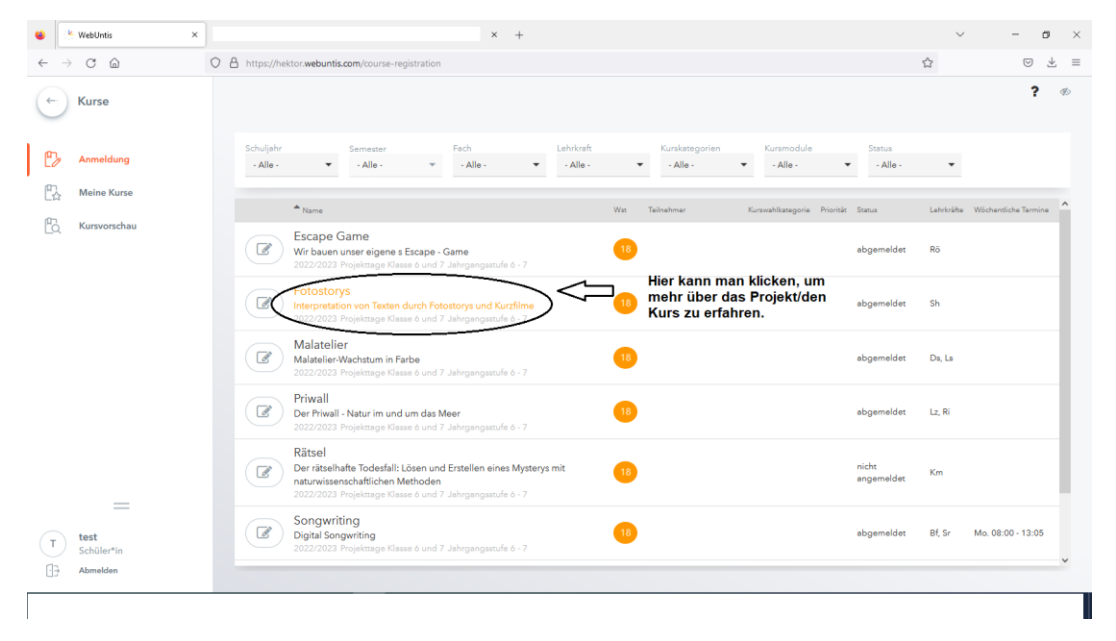

3. Information zum Projekt/Kurs: Mit dem Kreuz oben rechts kannst du den Infokasten wieder schließen.

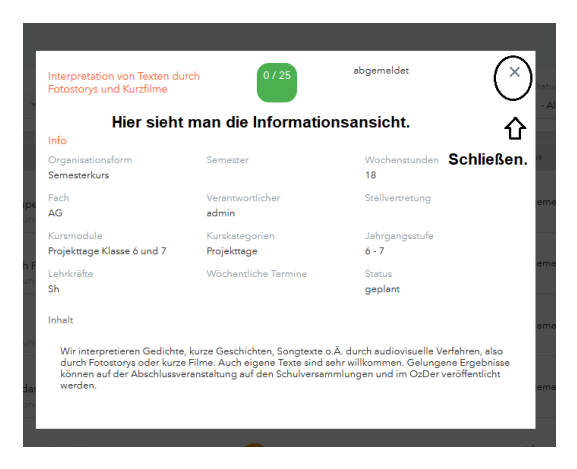

4. Projekte/Kurse anwählen.

| 🤌 WebUntis                         | is >                           | ×  |                                                    |                                                                                | × +                                                       |                       |     |                            |     |                        |                      | $\sim$     | -               | σ    |      |
|------------------------------------|--------------------------------|----|----------------------------------------------------|--------------------------------------------------------------------------------|-----------------------------------------------------------|-----------------------|-----|----------------------------|-----|------------------------|----------------------|------------|-----------------|------|------|
| $\rightarrow$ C                    | <b></b>                        | 08 | https://hektor.webuntis                            | .com/course-registration                                                       | n                                                         |                       |     |                            |     |                        |                      |            | 0               | ) 🕹  |      |
| - Kurse                            | 2                              |    |                                                    |                                                                                |                                                           |                       |     |                            |     |                        |                      |            |                 | ?    | ¢.   |
| Anmelo                             | dung                           |    | Schuljahr<br>- Alle - 🛛 👻                          | Semester<br>- Alle - 👻                                                         | Fach<br>- Alle - 🗸 👻                                      | Lehrkraft<br>- Alle - | •   | Kurskategorien<br>- Alle - | •   | Kursmodule<br>- Alle - | Status<br>▼ - Alle - | •          |                 |      |      |
| Meine I                            | Kurse                          |    | ▲ Name                                             |                                                                                |                                                           |                       | Wst | Teilnehmer                 | Kur | swahlkategorie Prior   | ität Status          | Lehrkräfte | Wöchentliche Te | mine | '    |
| L Kursvoi                          | vrschau                        |    | Wir bauen a                                        | Dame<br>unser eigene s Escape<br>Projekttage Klasse 6 und                      | - Game<br>7 Jahrgangsstufe 6 - 7                          |                       | 18  |                            |     |                        | abgemeldet           | Rö         |                 |      |      |
|                                    |                                |    | Fotostory<br>Interpretation<br>2022/2023           | yS<br>on von Texten durch Fo<br>Projekttage Klasse 6 und                       | otostorys und Kurzfilme<br>7 Jahrgangsstufe ó - 7         |                       | 18  |                            |     |                        | abgemeldet           | Sh         |                 |      |      |
| lit einem<br>lieses Sy<br>annst du | n Klick auf<br>ymbol<br>u dich | ⇒( | Malatelie<br>Nalatelier-V<br>022/2023              | tr<br>Nachstum in Farbe<br>Projekttage Klasse 6 und                            | 7 Jahrgangsstufe ó - 7                                    |                       | 18  |                            |     |                        | abgemeldet           | Ds, Ls     |                 |      |      |
| nmelder                            | n.                             |    | Priwall<br>Der Priwall<br>2022/2023                | - Natur im und um das<br>Projekttage Klasse ó und                              | <b>Meer</b><br>7 Jahrgangsstufe ő - 7                     |                       | 18  |                            |     |                        | abgemeldet           | Lz, Ri     |                 |      |      |
|                                    | _                              |    | Rätsel<br>Der rätselha<br>naturwisser<br>2022/2023 | afte Todesfall: Lösen ur<br>ischaftlichen Methoder<br>Projekttage Klasse 6 und | nd Erstellen eines Myster<br>n<br>17 Jehrgengsstufe 6 - 7 | ys mit                | 18  |                            |     |                        | nicht<br>angemeldet  | Km         |                 |      |      |
| test<br>Schüler                    | r*in                           |    | Songwrit<br>Digital Song<br>2022/2023              | <b>ting</b><br>gwriting<br>Projekttage Klasse 6 und                            | 7 Jahrgangsstufe 6 - 7                                    |                       | 18  |                            |     |                        | abgemeldet           | Bf, Sr     | Mo. 08:00 - 13  | :05  |      |
| T Schüler                          | r*in<br>Jen                    |    | Digital Sony<br>2022/2023                          | gwnting<br>Projekttage Klasse ó und                                            | 7 Jahrgangsstufe 6 - 7                                    |                       |     |                            |     |                        | augémeidet           | DT, ST     | mo. 08:00 - 13  |      | ::05 |

5. Priorität festlegen und Voranmelden: Du kannst mehrere Projekte anwählen (Klasse 6/7 bis zu 4 Projekte, E- und Q1-Jahrgang bis zu 3 Projekte).

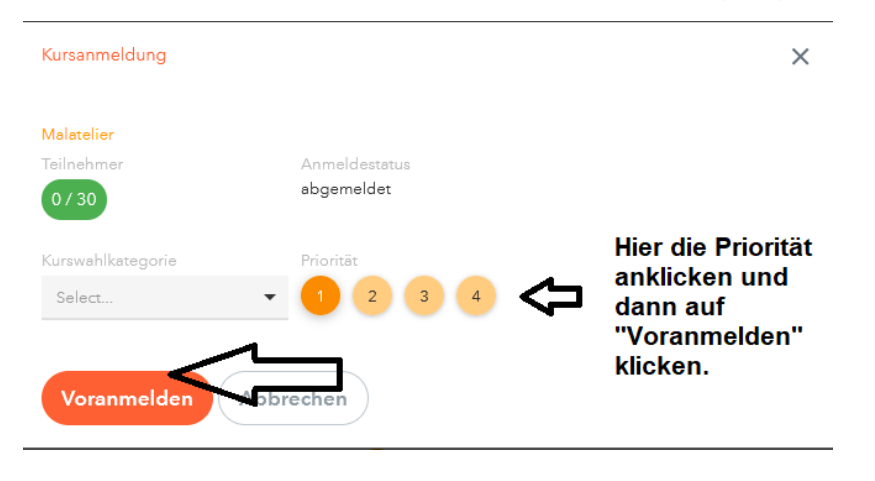

## 6. Ansicht der ausgewählten Projekte.

| 👙 🤌 WebUntis                           | × | × +                                                                                                    | $\sim$      | - a                  | ×   |
|----------------------------------------|---|----------------------------------------------------------------------------------------------------|-------------|----------------------|-----|
| $\leftarrow \rightarrow$ C $\triangle$ |   | O A https://hektor.webuntis.com/course-registration ✿                                                                                                    |             |                      | Ł = |
| ← Kurse                                |   |                                                                                                    |             | ?                    | B   |
| P Anmeldung                            |   | Schulphy         Semester         Pach         Leivinsh         Kurstategorien         Kurstategorien         Status           •Alle•         •Alle•                                                                                                    | •           |                      |     |
| C Meine Kurse                          |   | Name Wat Teileehmer Kursenhiltangorie Priorität Status L.                                                                                                    | ehrkräfte V | Vöchentliche Termine | ^   |
| ≌ć Kursvorschau                        |   | Escape Game     Wr baun unser eigene s Escape - Game     Workson unser eigene s Escape - Game     Supersader 6 - 7                                                                                                    | õ           |                      |     |
|                                        |   | Fotostorys  Interpretation von Texten durch Fotostorys und Kurzfilme U222/2023 Propertingen Koase 6 und 7 Jahrgangsaturke 6 - 7                                                                                                    | h           |                      |     |
|                                        |   | Malatelier<br>Malatelier<br>Malate | ⊁s, Ls      |                      |     |
|                                        |   | Priwall Priwall Priwall-Natur im und um das Meer 2022/2023 Projettinger Klasse 6 und 7 Jakrgangsstofe 6 - 7                                                                                                    | z, Ri       |                      |     |
| _                                      |   | Rätsel         nicht         nicht <t< td=""><td>im</td><td></td><td>ļ</td></t<>                                                                                                    | im          |                      | ļ   |
| T test<br>Schüler*in                   |   | Songwriting     Digital Songwriting     Digital Songwriting     Support Songwriting     Support Songwriting     Songwriting     Songwriti                                                                                                    | if, Sr N    | do. 08:00 - 13:05    |     |
| ⊡ → Abmelden                           |   |                                                                                                    |             |                      | ~   |

## 7. Weitere Projekte/Kurse anwählen.

| Semester         Fach         Lahlroafs           • Alle •         • Alle •         • Alle •           • Nerve:         • Alle •         • Alle •           * Nerve:         • Second of the second of the second of the | Kurskensgorien Kursmodule<br>- Alle Alle<br>War Taihehmer Kursweihlansgone Priorist 9<br>0                                                                                                    | Status<br>-Alle<br>tatus Lahvishe<br>égemeldet Rö                                                                                                    | C 4                                                                                                    |
|----------------------------------------------------------------------------------------------------|----------------------------------------------------------------------------------------------------|----------------------------------------------------------------------------------------------------|----------------------------------------------------------------------------------------------------|
| Semester         Fach         Lahlrorth           • Alle •         • Alle •         • Alle •           • Name         • Alle •         • Alle •           * Name         • Scape •         • Same           2022/2023 Propriate Fissue o und 7 Jahrgangestufe • -7         • Same                                                                                                    | Kurskategorien Kursmodule<br>- Alle Alle Alle - •<br>Wat Taitrehmer Kursseihitaregorie Prioritit 9<br>0                                                                                                    | Sanua<br>- Alle - 💌<br>Rana Lahvirête<br>bigemeldet Rö                                                                                                    | ? 4                                                                                                    |
| Semester         Fach         Lehrtraft           • Alle •         • Alle •         • Alle •         • Alle •           • Name         Escape Game         Wir bauen unser eigene s Escape • Game         2022/2023 Projeknige Klassie 6 und 7 Jahrgangsstufe 6 • 7                                                                                                    | Kurskaregorien     Alle -     Kursendule     Alle -     Kursendulasegorie Pronte 9                                                                                                    | Status<br>- Alle                                                                                                    | Wischendliche Termine                                                                                                    |
| Norme<br>Escape Game<br>Wir bauen unser eigene s Escape - Game<br>2022/2023 Projeknage Klassie 6 und 7 Jahrgangestufe 6 - 7                                                                                                    | Wzt Teilnehmer Kursveshlanegorie Priorität S                                                                                                    | tatus Lehvkräfte<br>İbgemeldet Rö                                                                                                    | Wöchentliche Termine                                                                                                    |
| * Name<br>Escape Game<br>Wir bauen unser eigene s.Excape - Game<br>2022/2023 Projeksage Klasse 6 und 7 Jahrgangestufe 6 - 7                                                                                                    | Wat Teilnehmer Kurzwahlizzegorie Prioritij S                                                                                                    | itatus Lehvkräfte<br>Ibgemeldet Rö                                                                                                    | Wöchentliche Termine                                                                                                    |
| Escape Game<br>Wir bauen unser eigene s Escape - Game<br>2022/2023 Projektage Kesse 6 und 7 Jahrgengestafe 6 - 7.                                                                                                    |                                                                                                    | ibgemeldet Rö                                                                                                    |                                                                                                    |
|                                                                                                    |                                                                                                    |                                                                                                    |                                                                                                    |
| Fotostorys<br>Interpretation von Texten durch Fotostorys und Kurzfilme<br>2022/2023 Frojekttage Klesse 6 und 7 Jahrgangstrufe 6 - 7                                                                                                    | •                                                                                                    | ibgemeldet Sh                                                                                                    |                                                                                                    |
| Malatelier<br>Malatelier-Wachstum in Farbe<br>2022/2023 Projektrage Nasae 6 und 7. Jahrgangastufe 6 - 7                                                                                                    | •                                                                                                    | rorengemeldet Ds, Ls                                                                                                    |                                                                                                    |
| Priwall<br>Der Priwall - Natur im und um das Meer<br>2022/2023 Projekmage Kasse 6 und 7 Jahrgengastufe 6 - 7.                                                                                                    | •                                                                                                    | ıbgemeldet Lz, Ri                                                                                                    |                                                                                                    |
| Rätsel<br>Der rätsehafte Todesfall: Lösen und Erstellen eines Mysterys mit<br>naturvissenschaftlichen Methoden<br>2022/2022 Horigetrage Klasse 6 und 7. Jahrgangsstafe 6 - 7.                                                                                                    | Melde dich bitte für (2)                                                                                                    | rorangemeildet                                                                                                    |                                                                                                    |
| Songwriting<br>Digital Songwriting<br>2022/2023 Projektrage Klasse 6 und 7 Jahrgangsstufe 6 - 7.                                                                                                    | Projekte an.                                                                                                    | ibgemeldet Bf, Sr                                                                                                    | Mo. 08:00 - 13:05                                                                                                    |
|                                                                                                    | Address Friedrich College Cases de und 72 Jahrgengesche 6-7<br>Malasteller<br>Malasteller<br>Malasteller<br>Malasteller Wachstein in Farbe<br>2022/2022 Projektinge Kases d und 72 Jahrgengesche 6-7<br>Privall<br>Der Rivall - Natur im und um das Meer<br>2022/2022 Projektinge Kases d und 72 Jahrgengesche 6-7<br>Rittel<br>Der Rivall - Todesfall: Lösen und Erstellen eines Mysterys mit<br>auturvissenschäftlichen Methoden<br>2022/2022 Projektinge Kases d und 72 Jahrgengesche 6-7<br>Digtal Songertting<br>2022/2022 Projektinge Kases 6 und 72 Jahrgengesche 6-7 | Melacelier       1         Malaxier Wachturn in Farbe       1         2022023 Projektage Klasse 6 und 7 Jahrgangsauch 6 - 7         Privall       1         Der Andelsen Todesfallt Lösen und Erstellen eines Mysters mit<br>autwissenschaftlichen Methoden       1         20220223 Projektage Klasse 6 und 7 Jahrgangsauch 6 - 7       1         Songwriting<br>Digital Songwriting<br>Digital Songwriting       1         Digital Songwriting<br>20220222 Projektage Klasse 6 und 7 Jahrgangsauch 6 - 7       1 | Bit Sizz 2002 Project Size S for all out of any synghunde 6 -7     Image: Size S in the size S in the size S in the |